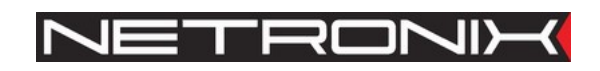

# Dokumentacja Techniczna dla instalatora

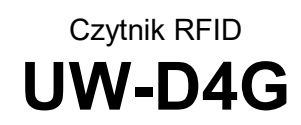

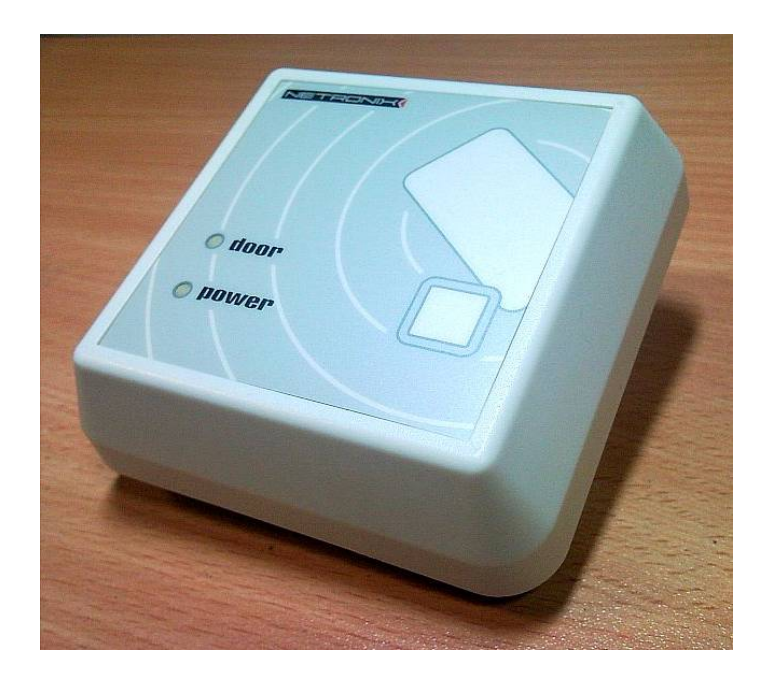

| 1.  | WPROWADZENIE                                               |
|-----|------------------------------------------------------------|
| 2.  | OPIS ELEMENTÓW OBUDOWY3                                    |
| 3.  | DANE TECHNICZNE                                            |
| 3.1 | . Wymiary i odległości pomiędzy otworami mocującymi5       |
| 4.  | PODŁĄCZENIE CZYTNIKÓW PRACUJĄCYCH BLISKO SIEBIE.           |
| 5.  | PODŁĄCZENIE CZYTNIKÓW PRACUJĄCYCH W SIECI RS4856           |
| 6.  | MENU INSTALATORA                                           |
| 6.1 | . Wejście do menu instalatora7                             |
| 6.2 | . Struktura menu instalatora7                              |
| 6.3 | . Typy i konfiguracja wejść/wyjść czytnika7                |
| 6.4 | . Konfiguracja portu wejściowego8                          |
| 6.5 | . Konfiguracja portu wyjściowego9                          |
| 6.6 | . Ustawianie adresu czytnika w sieci RS48512               |
| 6.7 | . Ustawianie czasów wejścia / wyjścia systemu alarmowego12 |
| 6.8 | . Nadanie prawa instalatora13                              |
| 7.  | MODUŁ KONTROLI DOSTĘPU13                                   |
| 7.1 | . Konfiguracja                                             |
| 7.2 | . Blokada modułu kontroli dostępu13                        |
| 8.  | MODUŁ SYSTEMU ALARMOWEGO 14                                |
| 8.1 | . Konfiguracja14                                           |
| 9.  | MODUŁ STEROWNIKA URZĄDZENIA ZEWNĘTRZNEGO14                 |
| 10. | CZYSZCZENIE PAMIĘCI KART I POWRÓT DO USTAWIEŃ FABRYCZNYCH  |

## 1. Wprowadzenie

UW-U4R oraz UW-U4G jest czytnikiem kart RFID typu UNIQUE.

Posiada on funkcjonalność:

- Kontroli dostępu
- Systemu alarmowego
- Sterownika urządzeń zewnętrznych.

Czytnik ten posiada interface RS-485 za pomocą, którego można łączyć wiele modułów na jednej magistrali. Za pomocą łącza RS zbiór czytników można podłączyć do nadrzędnego oprogramowania AccessConfig zainstalowanego na komputerze klasy PC.

Czytnik został tak zaprojektowany, aby możliwe było pełne konfigurowanie go, również bez użycia oprogramowania PC. Po zalogowaniu, dostęp do wszystkich opcji i ustawień odbywa się z użyciem przycisku umieszczonego z przodu obudowy. W tym dokumencie opisane są tylko kwestie dotyczące konfiguracji czytnika bez użycia oprogramowania. Instalatorom zaleca się zapoznanie z dokumentacją użytkownika oraz z dokumentacją dla instalatora.

## 2. Opis elementów obudowy

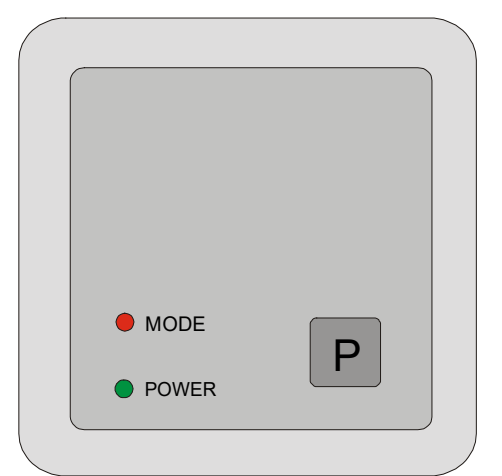

| VILUON Z PIZOUU |
|-----------------|
|-----------------|

| Oznaczenie na<br>rysunku | Pełniona funkcja                    |
|--------------------------|-------------------------------------|
|                          | Trójkolorowy LED                    |
| LED MODE                 | Sygnalizacja świetlna trybu pracy / |
|                          | konfigurowalna                      |
| LED POWER                | Sygnalizacja świetlna zasilania     |
| Р                        | Przycisk frontowy                   |

Led Mode oraz wewnętrzny buzzer służą do informowania o stanie w jakim znajduje się w danym momencie czytnik. Dodatkowo można zmienić konfiguracje, która wymusi dodatkowe reakcje tych sygnalizatorów. Dodatkowe reakcje modyfikowane są za pomocą ustawień konfiguracji portów.

## Widok od tyłu

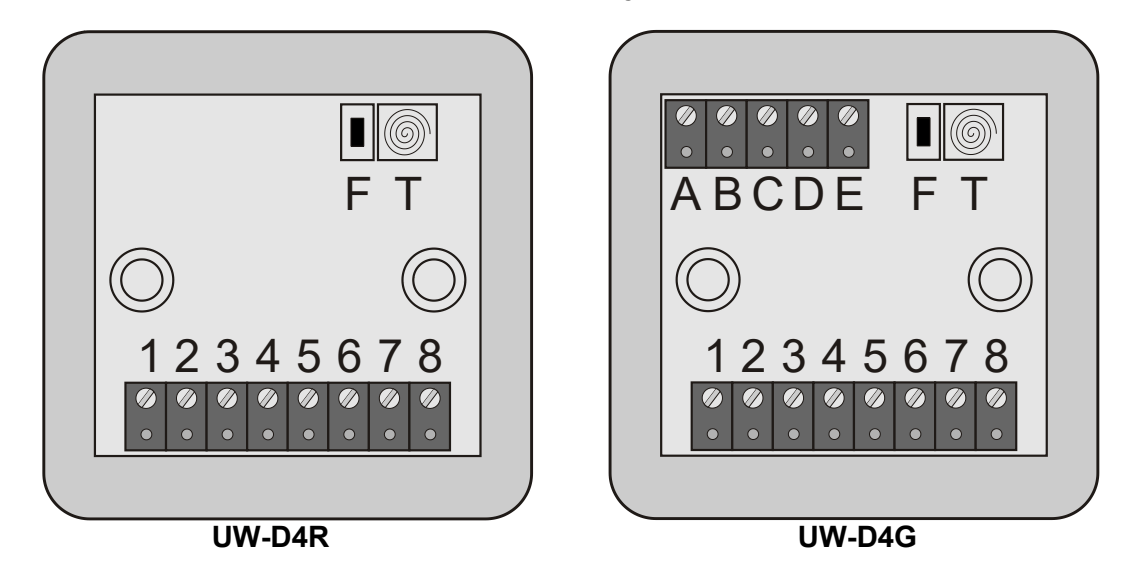

| Oznaczenie na rysunku | Pełniona funkcja                                    |
|-----------------------|-----------------------------------------------------|
| 1                     | IO 1                                                |
| 2                     | Pin do synchronizacji pracy 2 czytników             |
| 3                     | RS-485 pin A                                        |
| 4                     | RS-485 pin B                                        |
| 5                     | Zasilanie modułu                                    |
| 6                     | Masa i zasilanie minus                              |
| 7                     | Wyjście 1 styków przekaźnika                        |
| 8                     | Wyjście 2 styków przekaźnika                        |
| Т                     | Tamper ze sprężyną                                  |
| А                     | IO 2                                                |
| В                     | IO 3                                                |
| С                     | IO 4                                                |
| D                     | IO 5                                                |
| E                     | IO 6                                                |
| F                     | Przycisk służący do powrotu do ustawień fabrycznych |

# 3. Dane techniczne

| Parametry modułu UW-D4R/ UW-D4G             |                                                                                                    |  |  |  |  |  |  |  |
|---------------------------------------------|----------------------------------------------------------------------------------------------------|--|--|--|--|--|--|--|
| Napięcie zasilania                          | 7-16 V                                                                                                    |  |  |  |  |  |  |  |
| Maksymalny pobór prądu                      | 120 mA                                                                                                    |  |  |  |  |  |  |  |
| Temperatura pracy                           | -20°c - +65°c                                                                                                    |  |  |  |  |  |  |  |
| Wilgotność względna                         | 15% - 95%                                                                                                    |  |  |  |  |  |  |  |
| Stopień ochrony                             | IP54                                                                                                    |  |  |  |  |  |  |  |
| Znamionowa częstotliwość RF pracy modułu    | 125kHz                                                                                                    |  |  |  |  |  |  |  |
| Odległość odczytu transponderów Unique      | do 12 cm                                                                                                    |  |  |  |  |  |  |  |
| Maksymalny prąd wyjść typu otwarty kolektor | 500mA                                                                                                    |  |  |  |  |  |  |  |
| Maksymalny sumaryczny prąd wyjść            | 2A                                                                                                    |  |  |  |  |  |  |  |
| Transmisja RS-485                           | 2400, 4800, 9600, 19200, 38400, 57600, 115200 b/s,<br>8 bitów danych, 1 bit stopu, bez bitu parzystości,<br>protokół zgodny z protokołem Netronix |  |  |  |  |  |  |  |
| Czas podtrzymania zegara RTC                | Do 7 dni                                                                                                    |  |  |  |  |  |  |  |

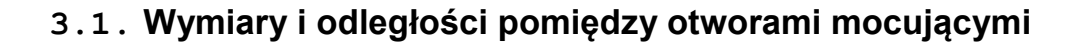

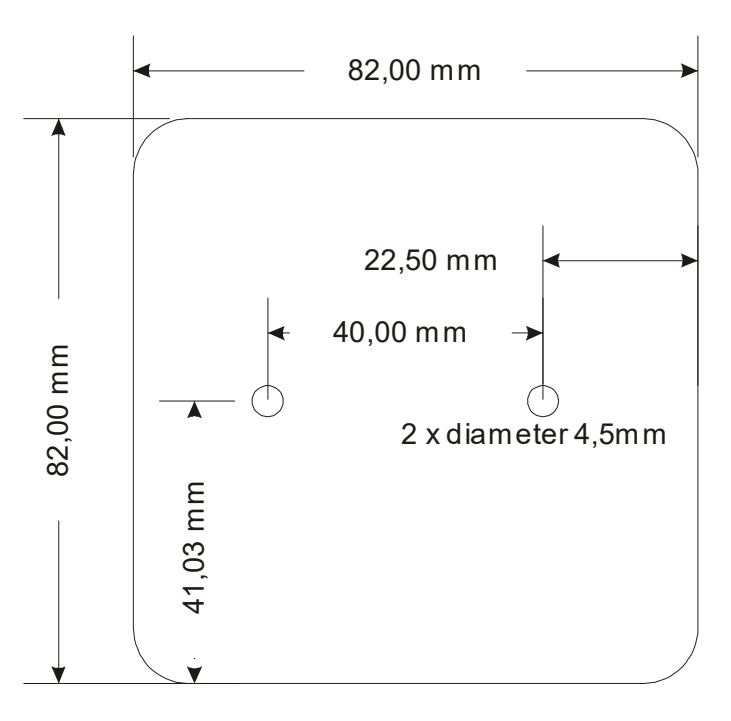

# 4. Podłączenie czytników pracujących blisko siebie.

Czytniki pracujące w odległości do 30cm od siebie, powinny mieć połączone ze sobą piny synchronizacji (piny nr 2). Takie połączenie zapewnia, że czytniki nie będą generować pola elektromagnetycznego w tym samym momencie. Ze względu na długość szczeliny czasowej odczytów, takie połączenie będzie działać poprawnie dla co najwyżej trzech czytników.

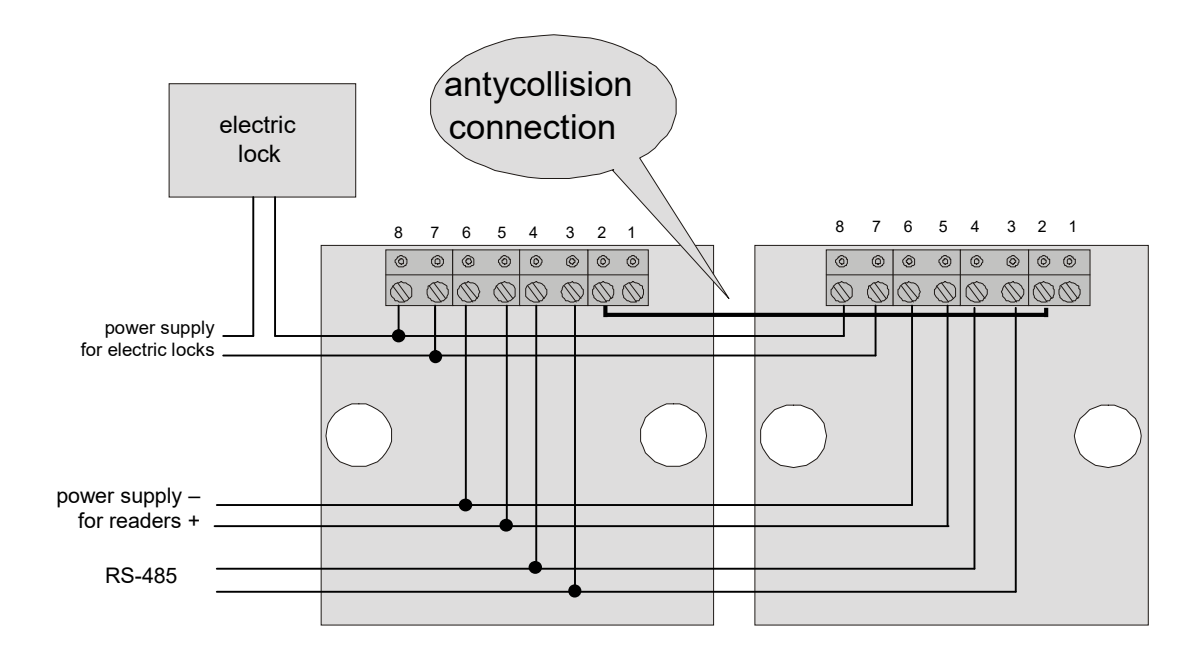

Połączenie dwóch czytników pracujących w odległości mniejszej niż 30cm od siebie.

24

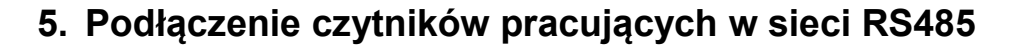

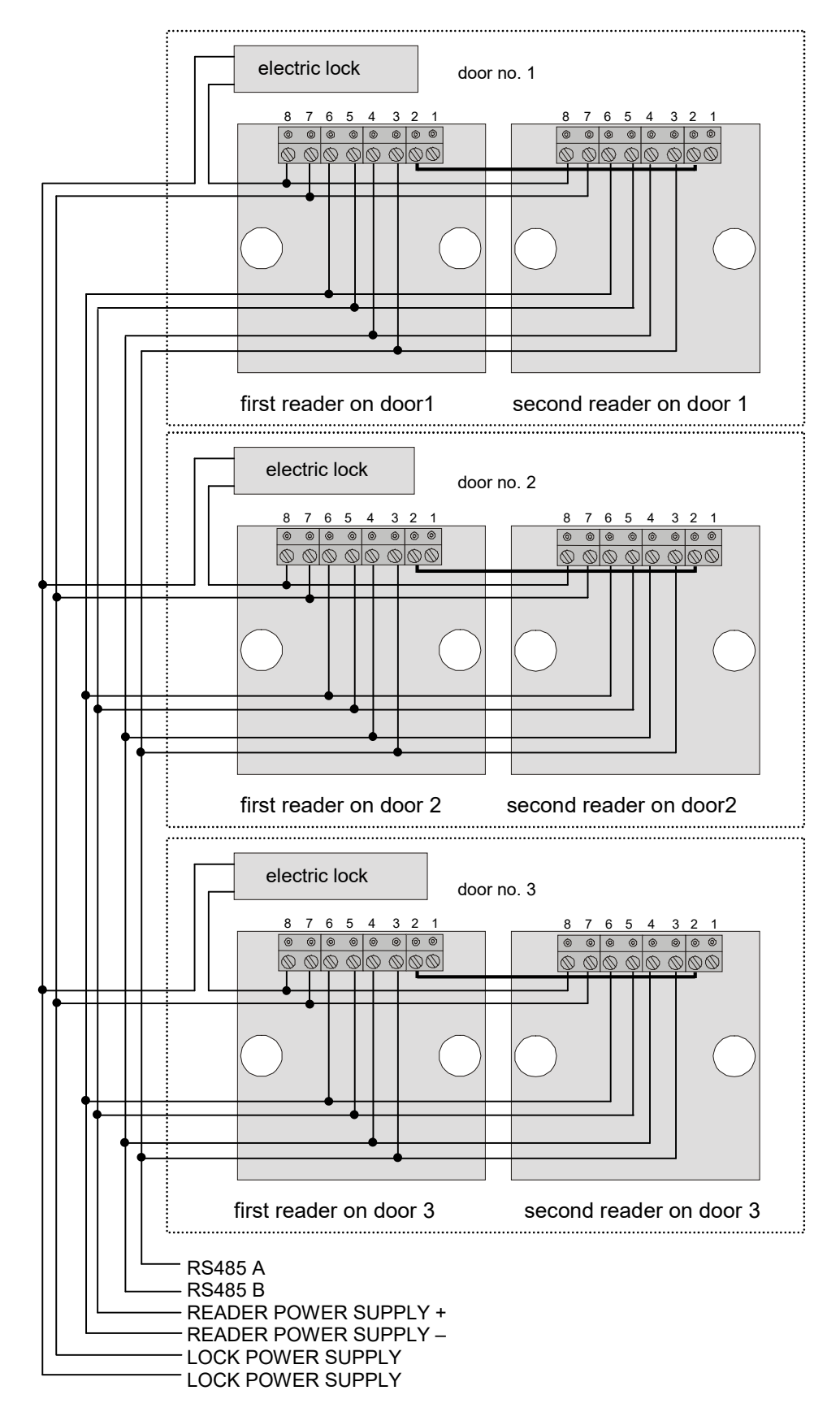

## 6. Menu instalatora

Ogólne zasady funkcjonowania menu zostały opisane w dokumentacji dla użytkownika.

#### 6.1. Wejście do menu instalatora

Aby wejść do menu instalatora należy :

- wejść do menu master poprzez przyłożenie karty z prawem master
- wybrać opcję "9" poprzez sekwencję wciśnięć 9 €
- przyłożyć kartę z prawem installer

#### 6.2. Struktura menu instalatora

W menu instalatora dostępne są następujące opcje:

| Nr | Nazwa opcji         | Opis                                                       |
|----|---------------------|------------------------------------------------------------|
| 1  | wejście elektryczne | Konfigurowanie typu i parametrów wejść elektrycznych       |
| 2  | wyjście elektryczne | Konfigurowanie typu i parametrów wyjść elektrycznych       |
| 3  | Adres czytnika      | Konfigurowanie adresu czytnika na magistrali RS485         |
| 4  | Czasy Alarmu        | Konfigurowanie czasów wejścia i wyjścia systemu alarmowego |
| 5  | Prawo Instalator    | Nadanie prawa instalatora                                  |
| 10 | Wyjście             | Wyjście z menu głównego                                    |

#### 6.3. Typy i konfiguracja wejść/wyjść czytnika.

Czytnik ma możliwość swobodnego przypisywania funkcji dla wejść/wyjść ogólnego przeznaczenia. Konfiguracja wejść i wyjść polega na przypisaniu odpowiednich funkcji kolejnym portom wraz z parametrami.

|      | SPIS ISTNIEJĄCYCH PORTÓW, KTÓRYMI MOŻNA STEROWAĆ W UW-D4R |                                                  |  |  |  |  |  |  |  |  |  |  |
|------|-----------------------------------------------------------|--------------------------------------------------|--|--|--|--|--|--|--|--|--|--|
| PORT | kierunek                                                  | Opis                                             |  |  |  |  |  |  |  |  |  |  |
| 00   | wejście                                                   | Przycisk umieszczony na płycie czołowej czytnika |  |  |  |  |  |  |  |  |  |  |
| 01   | wejście/wyjście                                           | IO1                                              |  |  |  |  |  |  |  |  |  |  |
| 02   | wyjście                                                   | Led zielony                                      |  |  |  |  |  |  |  |  |  |  |
| 03   | wyjście                                                   | Led czerwony                                     |  |  |  |  |  |  |  |  |  |  |
| 04   | wyjście                                                   | buzzer                                           |  |  |  |  |  |  |  |  |  |  |
| 05   | wyjście                                                   | przekaźnik                                       |  |  |  |  |  |  |  |  |  |  |
| 06   | wyjście                                                   | Led niebieski                                    |  |  |  |  |  |  |  |  |  |  |
| 07   | wejście                                                   | Przycisk Tamper                                  |  |  |  |  |  |  |  |  |  |  |
|      | DODATKOWE PORTY DLA WERSJI UW-D4G                         |                                                  |  |  |  |  |  |  |  |  |  |  |
| 08   | wejście/wyjście                                           | IO2                                              |  |  |  |  |  |  |  |  |  |  |
| 09   | wejście/wyjście                                           | IO3                                              |  |  |  |  |  |  |  |  |  |  |
| 10   | wejście/wyjście                                           | IO4                                              |  |  |  |  |  |  |  |  |  |  |
| 11   | wejście/wyjście                                           | IO5                                              |  |  |  |  |  |  |  |  |  |  |
| 12   | wejście/wyjście                                           | IO6                                              |  |  |  |  |  |  |  |  |  |  |

## 6.4. Konfiguracja portu wejściowego

Jeśli chcemy dokonać zmian konfiguracji wejść w stosunku do ustawień domyślnych, opisanych w późniejszej części należy skonstruować ramkę konfiguracyjną zgodnie z tabelami poniżej, a następnie wprowadzić ją jak opisano w przykładach.

Ramka konfigurująca wejście ma postać:

| Nr Por            | tu             | Typ wej           | ścia           | TRIGER            | DELAY             |                |                  |  |
|-------------------|----------------|-------------------|----------------|-------------------|-------------------|----------------|------------------|--|
| 0-12              |                | 0-12              | 2              | 0-3               | 0-255             |                |                  |  |
| pierwsza<br>cyfra | druga<br>cyfra | pierwsza<br>cyfra | druga<br>cyfra | Pierwsza<br>cyfra | pierwsza<br>cyfra | druga<br>cyfra | trzecia<br>cyfra |  |

gdzie:

| Nazwa parametru | Opis parametru                                                                             | Zakres wartości                                                                                                  |
|-----------------|--------------------------------------------------------------------------------------------|----------------------------------------------------------------------------------------------------|
| Nr Portu        | Numer portu IO, który ma być<br>skonfigurowany, patrz tabela: spis<br>portów               | 00-07dla UW-D4R00-12dla UW-D4G                                                                                   |
| Typ wyjścia     | określa typ wyjścia, patrz tabela typów<br>wyjść                                           | 00-12                                                                                                    |
| TRIGER          | Bajt określający sposób wyzwalania<br>wejścia                                              | 0x00 Poziom wysoki<br>0x01 Poziom niski<br>0x02 reakcja na zbocze rosnące<br>0x03 reakcja na zbocze<br>opadające |
| DELAY           | określa czas trwania fizycznego sygnału<br>na wejściu, aby spowodował aktywację<br>wejścia | <ul> <li>1-255 dla wejścia typu<br/>OpenDoorSensor</li> <li>0 dla pozostałych typów<br/>wejść</li> </ul>         |

|    | TABELA TYPÓW WEJŚĆ  |                                                          |  |  |  |  |  |  |  |  |
|----|---------------------|----------------------------------------------------------|--|--|--|--|--|--|--|--|
| Nr | Nazwa               | Funkcja                                                  |  |  |  |  |  |  |  |  |
| 00 | PermanentlyOff      | Zawsze zwraca "0"                                        |  |  |  |  |  |  |  |  |
| 01 | PermanentlyOn,      | Zawsze zwraca "1"                                        |  |  |  |  |  |  |  |  |
| 02 | OpenDoorSensor,     | Czujnik otwartych drzwi                                  |  |  |  |  |  |  |  |  |
| 03 | OpenDoorButton,     | Przycisk otwierający drzwi                               |  |  |  |  |  |  |  |  |
| 04 | CounterReadClear,   | Wejście zliczające zbocza rosnące podawane na to wejście |  |  |  |  |  |  |  |  |
| 05 | HumanAttackButton   | Wejście przycisku antynapadowego                         |  |  |  |  |  |  |  |  |
| 06 | ResetOfAlarm        | Wejście kasujące wszystkie alarmy                        |  |  |  |  |  |  |  |  |
| 07 | DeviceControl       | Wejście sterujące urządzeniem dodatkowym                 |  |  |  |  |  |  |  |  |
| 08 | AccesBlockade,      | Wejście blokujące moduł kontroli dostępu                 |  |  |  |  |  |  |  |  |
| 09 | ArmOfAlarmSystem    | Wejście uzbrajające system alarmowy                      |  |  |  |  |  |  |  |  |
| 10 | DisarmOfAlarmSystem | Wejście rozbrajające system alarmowy                     |  |  |  |  |  |  |  |  |
| 11 | DelaySensor         | Wejście czujnika z opóźnieniem systemu alarmowego        |  |  |  |  |  |  |  |  |
| 12 | ImmediateSensor     | Wejście czujnika natychmiastowego systemu alarmowego     |  |  |  |  |  |  |  |  |

🖑 Przykład konfiguracji wejścia :

Aby skonfigurować wejście IO3 (indeks 9) jako czujnik otwartych drzwi (typ 2) aktywowany po czasie 15 sekund należy :

- przejść do menu instalatora, patrz p.6.1
- upewnić się, że jesteśmy w menu INSTALLER
- Wejść w opcję '1'(ustawianie wejścia elektrycznego) poprzez sekwencje 1 📾 📾
- wprowadzić ramkę konfiguracyjną w postaci:

| Nr Por | tu | Тур wyj | ścia | TRIGER | DELAY |  |   |  |
|--------|----|---------|------|--------|-------|--|---|--|
| 9      |    | 2       |      | 0      | 150   |  |   |  |
| 0      | 9  | 0       | 2    | 0      | 1 5   |  | 0 |  |

sekwencją wciśnięć: ; 9; ; 2; ; 1; 5; ;

- poprawne wprowadzenie sekwencji potwierdzone będzie podwójnym krótkim sygnałem dźwiękowym
- Wyjść do menu master poprzez sekwencje wciśnięć 10 5 5 6
- Wyjść z menu master poprzez sekwencje wciśnięć 10 📾 🖮

### 6.5. Konfiguracja portu wyjściowego

Jeśli chcemy dokonać zmian konfiguracji wyjść w stosunku do ustawień domyślnych, opisanych w późniejszej części, należy skonstruować ramkę konfiguracyjną zgodnie z tabelami poniżej, a następnie wprowadzić ją jak opisano w przykładach.

Wyjścia IO1-IO6 są wyjściami typu otwarty kolektor (otwarty dren) o obciążalności prądowej 500mA. Moduł wyjść wyposażony jest w zabezpieczenie przeciw przeciążeniowe, które odłączy wyjścia przy zbyt dużym prądzie, załączając ponownie po spadku prądu poniżej wartości progowej.

Ramka konfigurująca wyjście ma postać:

| Nr Portu          |                | Typ wy            | Typ wyjścia ConfByte1 |            | Hold-UP     |                   |                | 0 Time           |                   |                | 1 Time           |                   |                |                  |
|-------------------|----------------|-------------------|-----------------------|------------|-------------|-------------------|----------------|------------------|-------------------|----------------|------------------|-------------------|----------------|------------------|
| 0-12              |                | 0-12              | 2                     | 0-         | 15          | 0-25              |                |                  | 0-255             |                | 0-255            |                   |                |                  |
| pierwsza<br>cyfra | druga<br>cyfra | pierwsza<br>cyfra | druga<br>cyfra        | I<br>cyfra | II<br>cyfra | pierwsza<br>cyfra | druga<br>cyfra | trzecia<br>cyfra | pierwsza<br>cyfra | druga<br>cyfra | trzecia<br>cyfra | pierwsza<br>cyfra | druga<br>cyfra | trzecia<br>cyfra |

|    | TABELA TYPÓW WYJŚĆ |                                                                  |  |  |  |  |  |
|----|--------------------|------------------------------------------------------------------|--|--|--|--|--|
| Nr | Nazwa              | Funkcja                                                          |  |  |  |  |  |
| 00 | PermanentlyOff     | Zawsze zwraca "0"                                                |  |  |  |  |  |
| 01 | PermanentlyOn,     | Zawsze zwraca "1"                                                |  |  |  |  |  |
| 02 | SerialAutoLow,     | Wyjście sterowane poprzez RS485 automatycznie powracające do "0" |  |  |  |  |  |
| 03 | Serial,            | Wyjście sterowane poprzez RS485                                  |  |  |  |  |  |
| 04 | OpenDoorLock,      | Wyjście do sterowania rygla kontroli dostępu                     |  |  |  |  |  |
| 05 | AnyCard            | Wyjście aktywowane przy przyłożeniu dowolnej karty               |  |  |  |  |  |
| 06 | BlockadeIndicator  | Wyjście wskaźnika blokady kontroli dostępu                       |  |  |  |  |  |
| 07 | OpenDoorAlarm      | Wyjście alarmu otwartych drzwi                                   |  |  |  |  |  |
| 08 | DeviceControl      | Wyjście sterujące urządzeniem dodatkowym                         |  |  |  |  |  |
| 09 | HumanAttackAlarm   | Wyjście alarmu antynapadowego                                    |  |  |  |  |  |

| 10 | AlarmSystemAlarm | Wyjście alarmu systemu alarmowego   |
|----|------------------|-------------------------------------|
| 11 | ArmIndicator     | Wyjście wskaźnika uzbrojenia alarmu |
| 12 | DoorAttackAlarm  | Wyjście alarmu sforsowanych drzwi   |

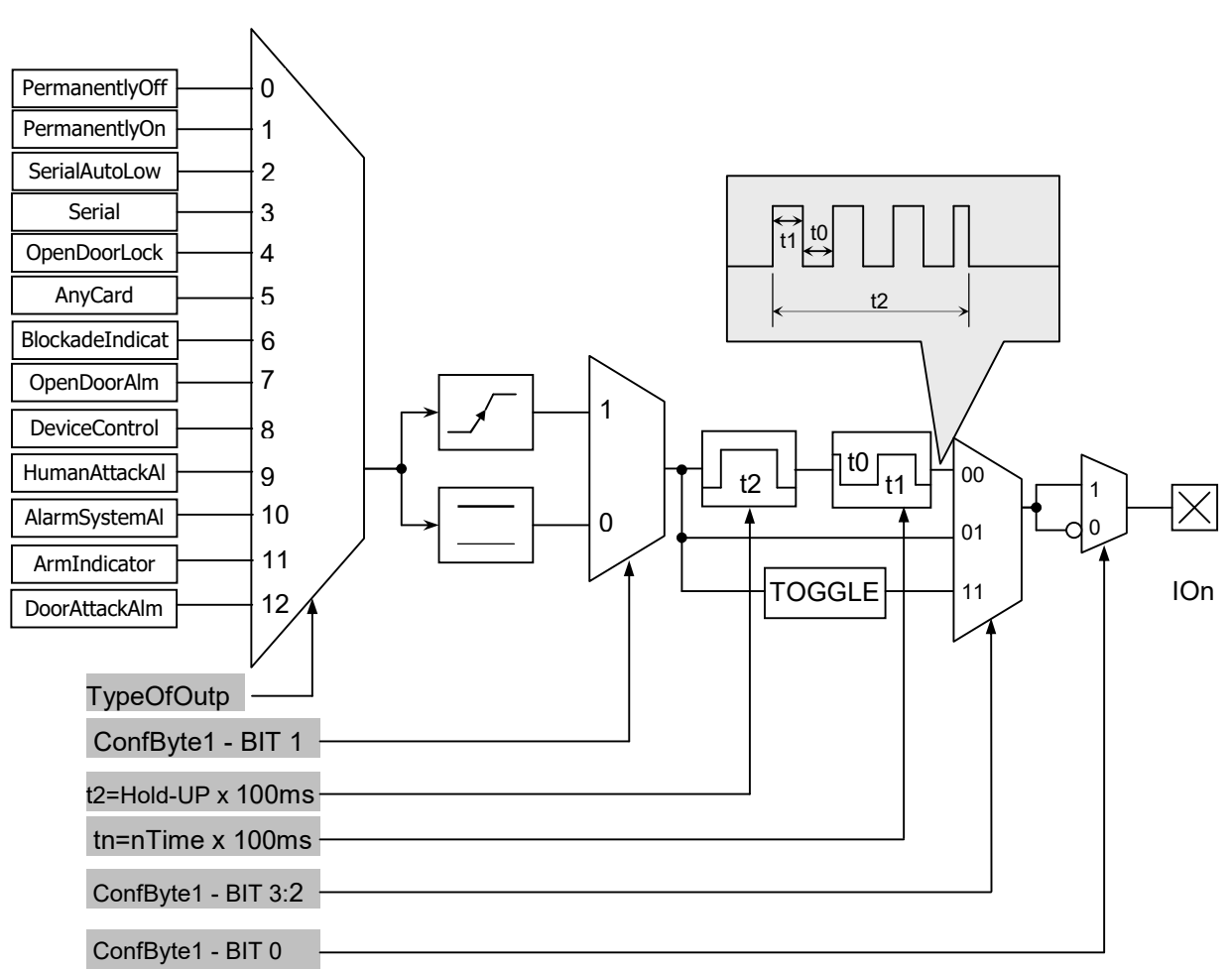

#### Struktura portu wyjściowego

gdzie:

ND116-v1 AMP D230120

| Nazwa<br>parametru | Opis parametru                                                                                                    | Zakres wartości                                                                                             |
|--------------------|----------------------------------------------------------------------------------------------------|----------------------------------------------------------------------------------------------------|
| Nr Portu           | Numer portu IO, który ma być<br>skonfigurowany, patrz tabela: spis<br>portów                                                                                                   | 00-07 dla UW-U4R<br>00-12 dla UW-U4G                                                                        |
| Typ wyjścia        | źródło sygnału sterującego                                                                                                    | 00-12                                                                                                    |
| ConfByte1          | Jeden bajt w którym:<br>BITO określa typ wyjścia jako Normalnie<br>otwarte lub Normalnie Zamknięte.<br>BIT 1 określa sposób reakcji danego<br>wyjścia jako reagujące na zmianę | ConfByte1 Bit 0:<br>0-Normalnie Zamknięte<br>1-Normalnie Otwarte<br>ConfByte1 Bit 1:<br>0-reaguje na poziom |

10

|        | pobudzenia (reagujące na zbocze)<br>lub reagujące na stan pobudzenia<br>(reagujące na stan).<br>BIT 3:2 określa sposób zachowania<br>wyjścia w stosunku do stanu sygnału<br>wyzwolenia                                                   | 1-reaguje na zbocze<br><b>ConfByte1 Bit 2:</b><br>00 – generator fali<br>prostokątnej<br>01 – bezpośrednio<br>11 – naprzemiennie<br>włączane/wyłączane |
|--------|----------------------------------------------------------------------------------------------------|----------------------------------------------------------------------------------------------------|
| HoldUP | Czas podtrzymania stanu załączenia po<br>ustaniu pobudzenia. Czas ten<br>wyrażony jest jako: Podtrzymanie x<br>100ms<br>Podczas trwania czasu "Podtrzymanie"<br>można skonfigurować wyjście<br>potrafiące generować falę<br>prostokątną. | 000-255                                                                                                    |
| 0Time  | czas logicznego zera generatora                                                                                                    | 000-255                                                                                                    |
| 1Time  | czas logicznej jedynki generatora                                                                                                    | 000-255                                                                                                    |

# 🖑 Przykład 1 konfiguracji wyjścia:

Aby skonfigurować wyjście przekaźnikowe (indeks 05) jako sterowanie ryglem kontroli dostępu(typ 04) o czasie trwania załączenia 3,5sek należy:

- przejść do menu instalatora, patrz p.6.1
- upewnić się, że jesteśmy w menu INSTALLER
- Wejść w opcję '2'(ustawianie wyjścia elektrycznego) poprzez sekwencje 2 📾 📾
- wprowadzić ramkę konfiguracyjną w postaci:

| Nr Po | ortu | Тур wy | /jścia | Confl | Byte1 | Hold-UP |    | Hold-UP 0 Time |   | Time |   | 1 Time |   |   |
|-------|------|--------|--------|-------|-------|---------|----|----------------|---|------|---|--------|---|---|
| 5     | 4 01 |        | 35     |       | 0     |         | 35 |                |   |      |   |        |   |   |
| 0     | 5    | 0      | 4      | 0     | 1     | 0       | 3  | 5              | 0 | 0    | 0 | 0      | 3 | 5 |

sekwencją wciśnięć:

## **●; 5**●●; ●; 4<sup>●</sup>●; ●; 1<sup>●</sup>●; ●; 3<sup>●</sup>●; 5<sup>●</sup>●; ●; ●; ●; 3<sup>●</sup>●; 5<sup>●</sup>●;

- poprawne wprowadzenie sekwencji potwierdzone będzie podwójnym krótkim sygnałem dźwiękowym
- Wyjść z menu do stanu czuwania poprzez sekwencje wciśnięć 10 🗃

## 🖑 Przykład 2 konfiguracji wyjścia :

Aby skonfigurować wyjście IO2 (indeks 8) jako alarm niedomkniętych drzwi (typ 7) w formie generatora fali prostokątnej o czasie trwania 10 sekund i długościami impulsów 300ms należy :

- przejść do menu instalatora, patrz p.6.1
- upewnić się, że jesteśmy w menu INSTALLER
- Wejść w opcję '2'(ustawianie wyjścia elektrycznego) poprzez sekwencje 2 📾 📾
- wprowadzić ramkę konfiguracyjną w postaci:

11

| Nr Po | ortu | Тур wy | rjścia | ConfE | Byte1 | Hold-UP |     | 0 Time |   | 1 Time |   |   |   |   |
|-------|------|--------|--------|-------|-------|---------|-----|--------|---|--------|---|---|---|---|
| 8     |      | 7      |        | 0     | 1     |         | 100 |        |   | 3      |   |   | 3 |   |
| 0     | 8    | 0      | 7      | 0     | 1     | 1       | 0   | 0      | 0 | 0      | З | 0 | 0 | 3 |

sekwencją wciśnięć:

**逦**; 8逦; 逦; 7逦; 逦;1逦; 1逦; 逦; 逦; 逦; 逦; 3逦; 逦; 3逦

- poprawne wprowadzenie sekwencji potwierdzone będzie podwójnym krótkim sygnałem dźwiękowym
- Wyjść do menu master poprzez sekwencje wciśnięć 10
- Wyjść z menu master poprzez sekwencje wciśnięć 10 m m

#### 6.6. Ustawianie adresu czytnika w sieci RS485

W przypadku pracy czytników połączonych w sieć magistrali RS-485, konieczne jest nadanie czytnikom unikalnych numerów z zakresu 001 - 254.

Ramka konfiguracyjna dla ustawienia adresu czytnika

| adres czytnika |             |               |  |  |  |  |  |
|----------------|-------------|---------------|--|--|--|--|--|
| zakres 001-254 |             |               |  |  |  |  |  |
| cyfra pierwsza | cyfra druga | cyfra trzecia |  |  |  |  |  |

🖑 Przykład ustawienia adresu czytnika :

Aby skonfigurować adres czytnika na 023 należy :

- przejść do menu instalatora, patrz p.6.1
- upewnić się, że jesteśmy w menu INSTALLER
- Wejść w opcję '3'(ustawianie adresu czytnika) poprzez sekwencje 3 📾 🗃
- wprowadzić sekwencję: me; 2 me; 3 me; 3 me;
- poprawne wprowadzenie sekwencji potwierdzone będzie podwójnym krótkim sygnałem dźwiękowym
- Wyjść do menu master poprzez sekwencje wciśnięć 10 🗃
- Wyjść z menu master poprzez sekwencje wciśnięć 10 m m

### 6.7. Ustawianie czasów wejścia / wyjścia systemu alarmowego

Czas wejścia oraz czas wyjścia odnosi się do reakcji na czujniki podłączone do wejścia typu *DelaySensor*. Jest on wykorzystywany podczas rozbrajania i uzbrajania systemu alarmowego. I tak:

- Podczas rozbrajania alarmu nie będą brane pod uwagę czujniki podłączone do wejścia typu *DelaySensor* na czas "CZAS WEJŚCIA"
- Podczas uzbrajania alarmu nie będą brane pod uwagę czujniki podłączone do wejścia typu *DelaySensor* na czas "**CZAS WYJSCIA**",

Ramka konfiguracyjna dla ustawienia czasów wejścia/wyjścia

| CZ             | AS WEJSCIA     |               | CZ             | AS WYJŚCIA     |               |
|----------------|----------------|---------------|----------------|----------------|---------------|
| czas w seku    | ndach w zakres | sie 0-255     | czas w seku    | ndach w zakres | sie 0-255     |
| cyfra pierwsza | cyfra druga    | cyfra trzecia | cyfra pierwsza | cyfra druga    | cyfra trzecia |

🕙 Przykład ustawienia czasów wejścia/wyjścia dla systemu alarmowego :

Aby skonfigurować czas wejścia na 20 sekund, czas wyjścia na 15 należy :

- przejść do menu instalatora, patrz p.6.1
- upewnić się, że jesteśmy w menu INSTALLER
- Wejść w opcję '4'(czasy alarmu) poprzez sekwencje 4 🗃
- wprowadzić sekwencję: ; 2; ; 1; 5;
- poprawne wprowadzenie sekwencji potwierdzone będzie podwójnym krótkim sygnałem dźwiękowym
- Wyjść do menu master poprzez sekwencje wciśnięć 10 📾 🗃
- Wyjść z menu master poprzez sekwencje wciśnięć 10 m m

### 6.8. Nadanie prawa instalatora

Użytkownika typu *"INSTALLER"* ma prawo utworzyć tylko instalator wraz master'em. Aby dodać prawo "INSTALLER" dla karty jej nie posiadającej należy:

- Przyłożyć kartę z prawami MASTER, aby wejść do menu MASTER
- wejść w opcję '9' poprzez sekwencje 9 🚈 🗃
- przyłożyć kartę z prawem INSTALLER
- upewnić się, że jesteśmy w menu INSTALLER
- Wejść w opcję '5' poprzez sekwencje 5 🚈 🚈
- przyłożyć kartę, której prawo chcemy nadać
- pomyślnie zakończona operacja zostanie potwierdzona podwójnym sygnałem
- Wyjść z menu master poprzez sekwencje wciśnięć 10

# 7. Moduł kontroli dostępu

### 7.1. Konfiguracja

Moduł do prawidłowej pracy wymaga:

- zarejestrowania kart użytkowników z klasy "ACCESS CONTROL"
- skonfigurowania wyjść typu "OPENDOORLOCK" domyślnie sygnał ten jest kierowany na przekaźnik, czerwony LED oraz BUZZER na czas trzech sekund,
- jeśli to konieczne, skonfigurowanie wejścia dla czujnika niedomkniętych drzwi,
- jeśli to konieczne, skonfigurowanie przycisku otwierającego drzwi

## 7.2. Blokada modułu kontroli dostępu

Istnieje możliwość zablokowania modułu kontroli dostępu. W tym celu należy przyłożyć kartę z prawem "ACCESS BLOCKADE". Stan blokady sygnalizowany jest powolnymi cyklicznymi rozbłyskami koloru czerwonego i niebieskiego. Odblokowanie następuje przy ponownym użyciu karty "ACCESS BLOCKADE".

## 8. Moduł systemu alarmowego

#### 8.1. Konfiguracja

Moduł systemu alarmowego do prawidłowej pracy wymaga:

- zarejestrowania kart użytkowników klasy "ACCESS CONTROL"
- zarejestrowania kart użytkowników klasy "ALARM SYSTEM"
- skonfigurowania wejść typu "DelaySensor" dla czujników z zadziałaniem uwzględniającym czas wejścia i wyjścia,
- skonfigurowania wejść typu "ImmediateSensor" dla czujników z zadziałaniem natychmiastowym,
- skonfigurowania wyjść typu "AlarmSystemAlarm" dla urządzeń sygnalizujących załączenie alarmu np. syrenka,
- jeśli to konieczne, skonfigurowanie wejścia kasującego alarmy typu "ResetOfAlarm"
- jeśli to konieczne, skonfigurowanie wejścia uzbrajającego alarm typu "ArmOfAlarmSystem"
- jeśli to konieczne, skonfigurowanie wejścia rozbrajającego alarm typu "DisarmOfAlarmSystem"
- jeśli to konieczne, skonfigurowanie wyjścia sygnalizującego stan uzbrojenia alarmu typu "ArmIndicator"
- jeśli to konieczne, zmiana ustawień czasów wejścia/wyjścia, które domyślnie wynoszą 10/10 sekund

Obsługa systemu alarmowego opisana została w dokumentacji dla użytkownika

## 9. Moduł sterownika urządzenia zewnętrznego

Dzięki modułowi sterownika urządzenia zewnętrznego mamy możliwość załączania oraz rozłączania dowolnego urządzenia podłączonego do jednego z wyjść IO czytnika, z zachowaniem zasady nie przekroczenia dopuszczalnego prądu danego wyjścia.

Moduł do prawidłowej pracy wymaga:

- zarejestrowania kart użytkowników klasy "DEVICE CONTROL"
- skonfigurowania wyjścia (wyjść) typu "DeviceControl"
- dodatkowo można skonfigurować wejście typu "DeviceControl" sterujące wyjściem

# 10. Czyszczenie pamięci kart i powrót do ustawień fabrycznych

Aby powrócić do ustawień fabrycznych należy na czas ok. 5 sekund przycisnąć przycisk "F" znajdujący się z tyłu obudowy. Podczas powrotu do ustawień fabrycznych ustawiane są na stałe następujące parametry czytnika:

| Nazwa parametru lub funkcjonalność                       | Wartość lub ustawienie                                                                                                    |  |  |  |
|----------------------------------------------------------|----------------------------------------------------------------------------------------------------|--|--|--|
| Adres na magistrali szeregowej                           | 0x01                                                                                                    |  |  |  |
| Prędkość danych na magistrali seregowej                  | 9600 b/s                                                                                                    |  |  |  |
| Cała wewnętrzna pamięć transponderów wraz z kartą Master | 0xff ff ff ff ff czyli pamięć wyczyszczona                                                                                     |  |  |  |
| Hasło dostępu                                            | 0x31 32 33 34 00 co w zapisie znakowym oznacza "1234"                                                                          |  |  |  |
| Port 00 – przycisk przedni                               | wyłączona opcjonalna funkcjonalność                                                                                            |  |  |  |
| Port 01 – IO1                                            | wejście otwierające drzwi                                                                                                    |  |  |  |
| Port 02 – led zielony                                    | sterowany poprzez magistralę RS485                                                                                             |  |  |  |
| Port 03 – led czerwony                                   | Sygnalizacja załączenia elektrozamka                                                                                           |  |  |  |
| Port 04 - buzzer                                         | Sygnalizacja załączenia elektrozamka                                                                                           |  |  |  |
| Port 05 - przekaźnik                                     | Sygnalizacja załączenia elektrozamka                                                                                           |  |  |  |
| Port 06 – led niebieski                                  | sterowany poprzez magistralę RS485                                                                                             |  |  |  |
| Port 07 - Tamper                                         | wyłączony                                                                                                    |  |  |  |
| Port 08 – IO2                                            | czujnik natychmiastowy systemu alarmowego                                                                                      |  |  |  |
| Port 09 – IO3                                            | czujnik opóźniony systemu alarmowego                                                                                           |  |  |  |
| Port 10 – IO4                                            | czujnik natychmiastowy systemu alarmowego                                                                                      |  |  |  |
| Port 11 – IO5                                            | Wyjście alarmujące systemu alarmowego                                                                                          |  |  |  |
| Port 12 – IO6                                            | Wyjście do załączania urządzenia zewnętrznego                                                                                  |  |  |  |
| Czas wejścia systemu alarmowego                          | 10 sekund                                                                                                    |  |  |  |
| Czas wyjścia systemu alarmowego                          | 10 sekund                                                                                                    |  |  |  |
| Karta Master                                             | Brak karty Master w pamięci kart                                                                                               |  |  |  |
| Konfiguracja modułu "autoreader"                         | automatyczne, jednokrotne wysyłanie numeru ID przyłożonej karty w formacie <i>ramki netronix</i> wraz z sygnalizacją dźwiękową |  |  |  |

Najnowsze wiadomości dotyczące produktów firmy

http://www.netronix.pl/